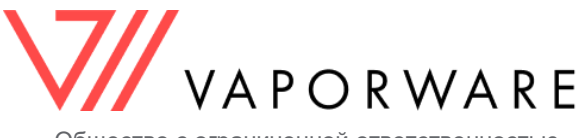

Общество с ограниченной ответственностью «Вэйпорваре»

# ПРОГРАММНОЕ ОБЕСПЕЧЕНИЕ «ИНФОРМАЦИОННАЯ СИСТЕМА ОЦЕНКИ РИСКОВ» (ИСОР)

# Руководство по развертыванию

Версия 1

ЛИСТОВ <u>8</u>

г. Санкт-Петербург 2023 г.

#### аннотация

Настоящий документ представляет собой руководство по развертыванию (далее – Руководство) программного обеспечения «Информационная система оценки рисков» (ИСОР, далее – ПО) и предназначен для администраторов ПО.

ПО предназначено для расчета рисков информационной безопасности в отношении активов организации и позволяет:

- формировать перечень активов организации;
- формировать перечень актуальных угроз безопасности информации активов;
- проводить количественно-качественную оценку рисков активов;
- формировать отчеты по результатам оценки рисков.

## УСЛОВНЫЕ ОБОЗНАЧЕНИЯ И СОКРАЩЕНИЯ

| БД   | База данных                      |
|------|----------------------------------|
| OC   | Операционная система             |
| ПО   | Программное обеспечение          |
| СУБД | Система управления базами данных |

### СОДЕРЖАНИЕ

| 1 | ОБЩИЕ СВЕДЕНИЯ                               | 5   |
|---|----------------------------------------------|-----|
|   | 1.1 Комплект поставки                        | . 5 |
|   | 1.2 Системные требования                     | . 5 |
|   | 1.3 Учетные данные по умолчанию              | .5  |
| 2 | АДМИНИСТРАТИВНЫЕ ОПЕРАЦИИ                    | 6   |
|   | 2.1 Развертывание образов виртуальной машины | . 6 |
|   | 2.2 Развертывание репозиториев               | . 6 |
|   | 2.3 Конвертация образа ОVA в KVM             | .7  |
|   |                                              |     |

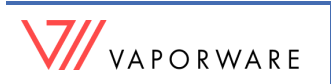

#### 1.1 Комплект поставки

ПО поставляется в виде электронного дистрибутива или DVD-диска. В комплект поставки входят:

- файл стандартного образа виртуальной машины «Risk assessment.ova», совместимый с программными продуктами виртуализации Oracle VM VirtualBox, VMware vSphere, Hyper-V;
- файл формата дискового образа программы QEMU «Risk-assessment-disk001.qcow2» для использования в программном продукте виртуализации KVM;
- документ «[ИСОР] Руководство по развертыванию.pdf»;
- документ «[ИСОР] Руководство пользователя.pdf»;
- документ «[ИСОР] Сертификат технической поддержки.pdf».

В отдельных случаях предоставляются репозитории для развертывания на уже введенных в эксплуатацию операционных системах:

- репозиторий «ara-backend-master»;
- репозиторий «ara-frontend-master».

#### 1.2 Системные требования

Используются следующие характеристики образов виртуальных машин:

- Процессор 4 ядра,
- Оперативная память 4096 МБ,
- Дисковое пространство 10 ГБ,
- OC Linux (Ubuntu 18.04),
- СУБД MongoDB Community Edition версии 4.2 или выше,
- Node.js версии 12.16.3 (или 16.13.0 LTS),
- NPM версии 6.14.4 (или 8.1.0 для версии 16.13.0 LTS).

#### 1.3 Учетные данные по умолчанию

Для входа в OC Linux при использовании образов «Risk assessment.ova» и «Risk-assessmentdisk001.gcow2» используются следующие учетные данные по умолчанию:

Логин: risk

Пароль: 78ZD783vcN2bfzqP

Для работы с СУБД MongoDB Community Edition при использовании образов «Risk assessment.ova» и «Risk-assessment-disk001.qcow2» используются следующие учетные данные по умолчанию:

Логин: root

Пароль: 78ZD783vcN2bfzqP

Для входа в интерфейс ПО используются следующие учетные данные по умолчанию:

#### Учетная запись администратора: admin

**Пароль:** name32

#### 2 АДМИНИСТРАТИВНЫЕ ОПЕРАЦИИ

#### 2.1 Развертывание образов виртуальной машины

Порядок монтирования образа осуществляется в соответствии с документацией на используемый программный продукт виртуализации.

Сетевой интерфейс виртуальной машины необходимо настроить на режим «Сетевой мост» (рисунок 2.1).

| Адаптер 1                | Адаптер 2    | 2 Адаптер 3 Ада                    | аптер 4 |  |
|--------------------------|--------------|------------------------------------|---------|--|
| Включить                 | ь сетевой ад | аптер                              |         |  |
| Тип подключения:<br>Имя: |              | Сетевой мост                       | •       |  |
|                          |              | Realtek PCIe GbE Family Controller |         |  |

#### Рисунок 2.1 – Режим «Сетевой мост» в Oracle VM VirtualBox

После запуска виртуальной машины необходимо осуществить вход в операционную систему Linux с использованием учетных данных администратора по умолчанию (см. <u>раздел 1.3</u>).

Для того, чтобы узнать ip-адрес интерфейса ПО необходимо ввести команду ip addr show.

Доступ в интерфейс ПО осуществляется по полученному в результате вывода команды ipадресу через браузер по адресу http://ip-адрес.

#### 2.2 Развертывание репозиториев

В зависимости от заключенного лицензионного договора возможно предоставление репозиториев ПО. Установка репозиториев выполняется следующим образом:

1. Установить OC Linux (Ubuntu 18.04).

2. Установить СУБД MongoDB Community Edition версии 4.2 или выше.

3. Запустить MongoDB

sudo systemctl start mongod

4. Подключиться к консоли СУБД

mongod --port 27017 (если база была запущена с портом по умолчанию)

5. Перейти в БД *admin* 

use admin

6. Создать пользователя СУБД с помощью команды

db.createUser() с ролью root в БД admin (см. документацию)

Для рабочей инфраструктуры рекомендуется следовать рекомендациям по безопасности MongoDB.

7. Установить Node.js версии 12.16.3 (или 16.13.0 LTS).

- 8. Установить NPM версии 6.14.4 (или же 8.1.0 для версии 16.13.0 LTS)
- 9. В директории проекта *ara-backend* отредактировать файл *config.json*: изменить строку подключения к экземпляру MongoDB (параметр mongoDB.uri) указать параметры

подключения (для тестирования используем ранее созданного root-пользователя).

10. Перейти в директорию *certs*, сгенерировать ключ и сертификат для JWT-аутентификации, а затем указать путь до них в *config.json*. Параметры: для ключа - *jwt.key*, для сертификата - *jwt.cert*.

Пример генерации:

openssl genrsa -out server-key.pem 2048

openssl req -new -sha256 -key server-key.pem -out server-csr.pem

openssl x509 -req -in server-csr.pem -signkey server-key.pem -out server-cert.pem

Соответственно,

путь для ключа - *jwt.key* = "./certs/server-key.pem",

для сертификата jwt.cert = "./certs/server-cert.pem"

11. Находясь в корневой директории проекта *ara-backend*, установить библиотеки с помощью команды:

npm i

12. Находясь в корневой директории *ara-backend*, выполнить команду:

node init.js

Скрипт создаст пользователя-администратора admin с паролем name32.

С его помощью можно начать работу с системой.

13. Запустить проект ara-backend командой:

node index.js

14. Находясь в корневой директории проекта *ara-frontend*, установить библиотеки с помощью команды:

npm i

15. Запустить сборку проекта ara-frontend командой:

npm run build

16. Сконфигурировать инфраструктуру для доступа к статическим файлам проекта *ara-frontend* в папке *build*, а также проксирование запросов к порту 8080 проекта *ara-backend*.

#### 2.3 Конвертация образа ОVA в KVM

1. Скопируйте на хост виртуальную машину в формате \*.ova.

2. OVA – это архив, из которого необходимо извлечь файл жесткого диска в формате \*.vmdk (остальные файлы можно удалить):

root@debian:~# tar -xvf /tmp/<file\_name>.ova –C /tmp

\*.vmdk и \*.img форматы имеют ряд ограничений при использовании в KVM, поэтому рекомендуется использовать формат qcow2.

3. Необходимо конвертировать файл формата \*.vmdk в файл формата \*.qcow2.

root@debian:~# qemu-img convert -f vmdk -O qcow2 /tmp/<file\_name>.vmdk /home/<file\_name>.qcow2

4. Создайте виртуальную машину:

root@debian:~# virt-install --connect=qemu:///system -n <system\_name> -r 4096 --vcpus=4 --import

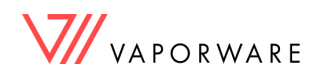

Информационная система оценки рисков (ИСОР) Руководство по развертыванию --disk path=/home/<file\_name>.qcow2,format=qcow2,bus=virtio --vnc --noautoconsole --os-type=linux -accelerate --network=bridge:br0,model=virtio

Где:

--connect=qemu:///system – URL, по которому происходит подключение к KVM;

-n <имя> – название виртуальной машины;

-r <количество> – количество памяти в МБ, выделенных для виртуальной машины;

--vcpus=<количество> – количество процессорных ядер, выделенных для виртуальной машины;

--import – использовать для виртуальной машины имеющийся образ диска;

--disk path=<путь до образа диска> – путь до диска (совместное использование с --import указывает на существующий диск); format=<формат образа>,bus=virtio – обязательные параметры для образов vmdk и qcow2;

--os-type=<OC> – тип операционной системы виртуальной машины;

--vnc – запуск vnc для доступа к консоли, без этой команды через команду virsh console будет не подключиться;

--noautoconsole – не пытаться автоматически подсоединиться к консоли после создания виртуальной машины;

--accelerate – работа через /dev/kvm;

--network=bridge:<название интерфейса> – создание сетевого адаптера с привязкой к конкретному бриджу.

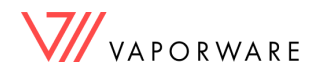